## Просмотр презентаций VIII Межрегионального совещания НОДГО на портале <u>www.nodgo.org/meeting</u>

Просмотр презентаций возможен только для участников Совещания (требуется доступ в личный кабинет на сайте VIII Межрегионального совещания НОДГО).

## Для просмотра презентаций в формате pdf необходимо:

1. Зайти на сайт <u>www.nodgo.org/meeting</u>

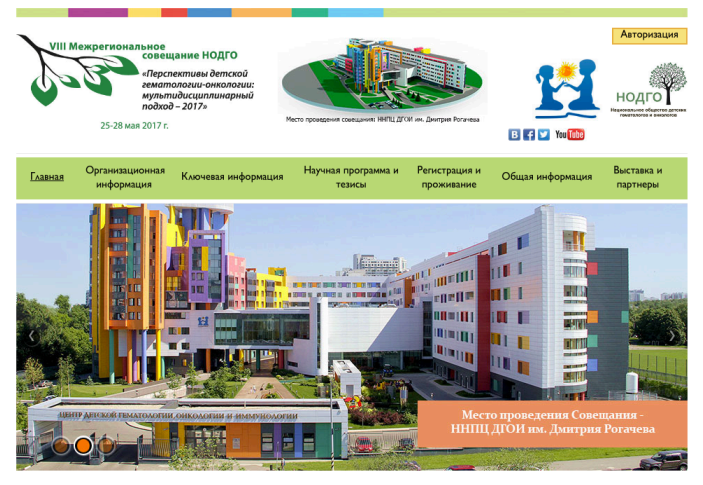

2. Нажать на кнопку «Авторизация» вверху справа.

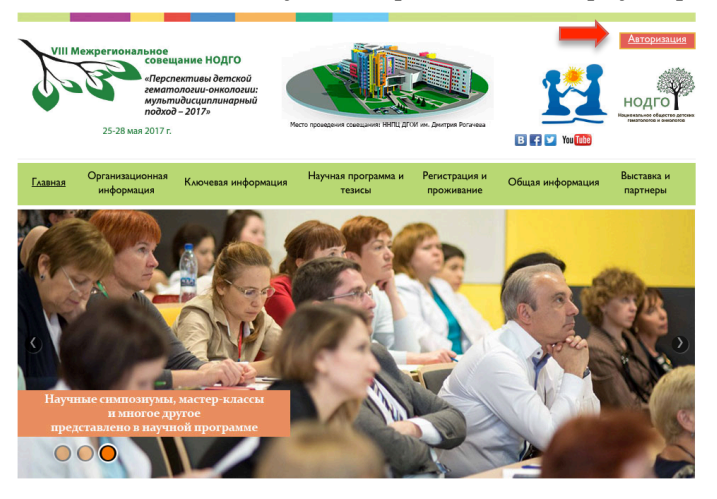

3. Войти в персональный кабинет используя Ваш логин и пароль

| Добро пожал                                                                                | овать на страницу входа в личный кабинет VIII Межрегионального<br>совещания НОДГО!                             |
|--------------------------------------------------------------------------------------------|----------------------------------------------------------------------------------------------------|
| Возможности личного кабине                                                                 | 73.                                                                                                    |
| <ul> <li>Регистрация</li> <li>Подача тезисов</li> <li>Регистрация на мастер-кла</li> </ul> | ссы                                                                                                    |
| Если Вы уже зарегистрировань                                                               | а, Вы можете ВОЙТИ.                                                                                            |
| Если Вы новый пользователь, и                                                              | южалуи́ста, нажмите кнопку <b>"Создать аккаунт"</b> чтобы создать новую учетную запись персонального кабинета. |
| E-Mail *                                                                                   |                                                                                                    |
| Пароль *                                                                                   |                                                                                                    |
| Запомнить меня                                                                             |                                                                                                    |
|                                                                                            | Войти Создать заказуит Забыли пароль?                                                                          |

4. Нажать на кнопку «Презентации».

| Презентации       | Уважаемые коллеги!                                                                                                    |
|-------------------|----------------------------------------------------------------------------------------------------|
| Моя регистрация   | Добро пожаловать в персональный кабинет участника Межрегионального совещания НОДГО!                                                 |
| Мои тезисы        | Для участия в Совещания Вам необходимо пройти регистрацию.<br>Зарегистрироваться будет также возможно в месте проведения Совещания. |
| Мои мастер-классы | В случае возникновения вопросов, свяжитесь с нами: nodgo@yandex.ru                                                                  |
| Мои соавторы      |                                                                                                    |
| Ред. профиль      |                                                                                                    |
| Выгрузка          |                                                                                                    |
| Выход             |                                                                                                    |

5. В открывшемся окне необходимо выбрать дату, зал и необходимую презентацию после чего нажать на ее название и просмотреть скачанный файл.

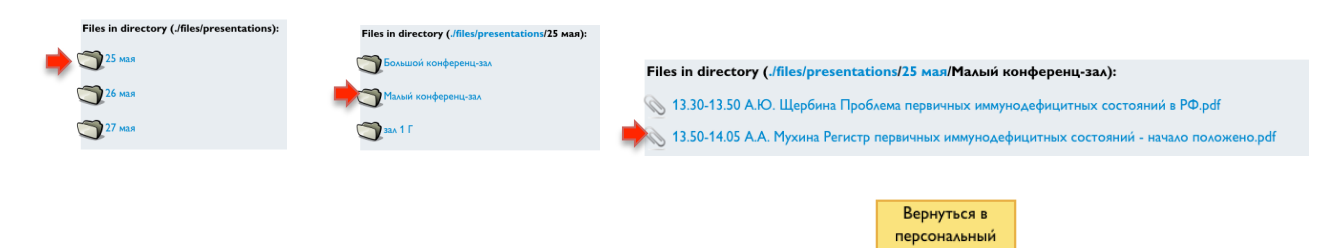

6. Для открытия другой презентации нажмите кнопку действия.

и повторите

кабинет